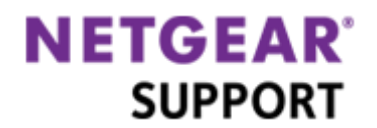

# ネットギア製品有償サポート登録手順

ネットギア製品をお買い上げいただきありがとうございます。

有償サポートを登録するには、次の2つの手順で登録をしていただくことになります。

- 1. ユーザー登録(ユーザー登録がない場合)
- 2. <u>ライセンスキーの登録</u>

準備いただくもの

- 製品型番
- シリアル番号
- 有償サポートのご案内メール メール件名:【重要】NETGEAR 有償サポートのご案内

## ユーザー登録

有償サポートを登録するためにはユーザー登録をする必要があります。既にユーザー登録がお済みの方は、この項目をスキップしてライセンスキーの登録を行います。

#### 1. 登録ページを開く

<u>ネットギアトップページ(http://www.netgear.jp/</u>)の右上の<u>ネットギアサポートセンター</u>リンクをクリックして<u>ネ</u> ットギアサポートページを表示します。

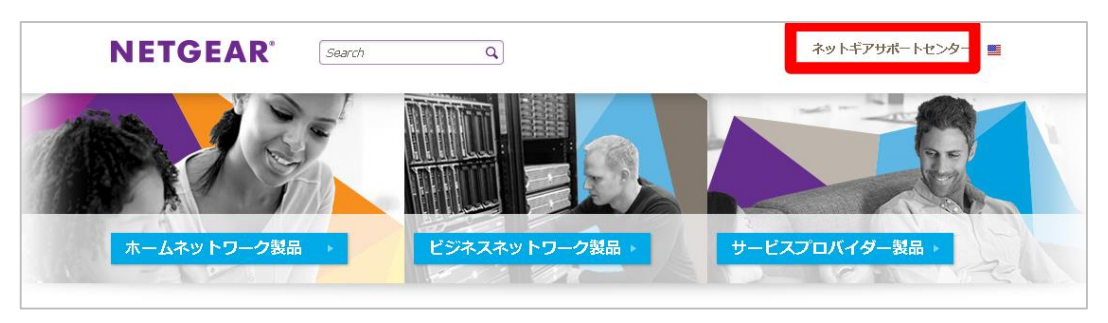

画面右側の法人ユーザー登録リンクをクリックして法人ユーザー登録ページを表示します。

|                                 |                 |          |         |                    | 1                               | サポートTop |
|---------------------------------|-----------------|----------|---------|--------------------|---------------------------------|---------|
| NETGEAR for ホームネットワーク           | 製品 ビジネスネットワーク製品 | サービスプロバイ | ダー製品    |                    |                                 | f 📸 💻   |
| NETGEAR                         | Search Q        | 親品       | ソリューション | <del>ህ</del> ポート I | 販売店 会社情報                        | カタログ    |
| Home > サポート >                   |                 |          |         |                    |                                 |         |
| サポート情報                          |                 |          |         | サポ                 | ート情報                            |         |
| 最新サポート情報                        |                 |          |         | サポー 法人             | - トについて<br>1 ーザー登録              |         |
| 最新の公開情報を確認するにはこ                 | ちらをご参照ください      |          |         | 有償也                | ナポート登録                          |         |
| サポートについて                        |                 |          |         | 個人二                | ユーザー登録<br>当証明の発行<br>Attractio   |         |
| 製品に関するお問合せ、サポート<br>こちらをご参照ください。 | 全般に関すること、製品保証、D | OA、個人情報に | ついては    | 5日10<br>お問名<br>製品の | っとなこうら<br>合せに必要な情報はこ<br>の保証について | 256     |

法人ユーザー登録ページで新規にユーザー登録される方はこちらボタンをクリックします。

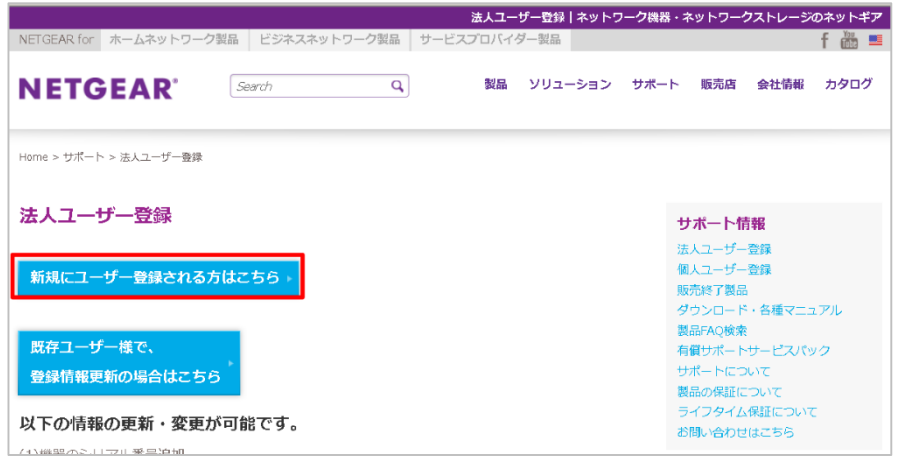

2. ユーザー登録情報を記入する

項目を記入してユーザー登録を行います。(\*が必須項目になっています)

| NEIGEAR for 小一ム不少下:         | リーク装飾   ビンネスネットリーク装飾   サービスノロハイター装飾                                                            |
|-----------------------------|------------------------------------------------------------------------------------------------|
| <b>NETGEAR</b> <sup>°</sup> | Search         Q         製品         ソリューション         サポート         販売店         会社情報         カタログ |
|                             |                                                                                                |
|                             |                                                                                                |
|                             | 法人コーザー登録                                                                                       |
|                             |                                                                                                |
|                             | * ほ必須項日 0 9                                                                                    |
| 法人・団体・学校・官公庁名               | L *                                                                                            |
| 部署名                         |                                                                                                |
| 扣当者么                        | フリガナ: (全角入力)                                                                                   |
| 12384                       | 氏名: *                                                                                          |
| 郵便番号                        | - (半角数字入力)例:102-0081                                                                           |
|                             | *                                                                                              |
| 住所                          |                                                                                                |
|                             | ※ビル名まで入力してください                                                                                 |
| 電話番号                        | *半角入力                                                                                          |
|                             | ※携帯電話・PHSは不可                                                                                   |
| FAX番号                       | └────────────────────────────────────                                                          |
|                             | *                                                                                              |
| 担当者Emailアドレス                | 再入力 *                                                                                          |
|                             | PCメールでご登録ください。携帯メールは基本的に不可。<br>WEBメールでのご登録け登録字で通知が文字化けすることがあります。                               |
|                             |                                                                                                |
| パスワード                       | □ ● *<br>6文字以上15字以内の半角英数及びアンダーバー(_)で入力して下さい                                                    |
|                             | 個人情報から推測されるようなパスワードは使用しないで下さい                                                                  |

メールアドレスとパスワードは次回ログインするために使います。メモしておいてください。

(次の画面に続く)

(前の画面からの続き)製品モデルをドロップダウンリストから選択し、製品シリアルナンバーを記入します。 記入が終わったら、画面下の**登録ボタンをクリックします。** 

| 担当者Emailアドレス         | <ul> <li>・</li> <li>再入力</li> <li>・</li> <li>PCメールでご登録ください。携帯メールは基本的に不可。</li> <li>WEBメールでのご登録は登録完了通知が文字化けすることがあります。</li> </ul>                                                                                                    |
|----------------------|----------------------------------------------------------------------------------------------------|
| パスワード                |                                                                                                    |
| 製品購入年月日              | ▼ 年▼ 月▼ 日*                                                                                                    |
| 製品登録                 | <ul> <li>※ お買い上げの製品モデル(V2モデル等)が一覧にない場合は、以下のように同製品型番を選択してください。</li> <li>例) GS116V2 → GS116を選択</li> <li>※ GSS108EとGS108E、GSS116EとGS116Eの登録間違いが増えております。ご注意ください。</li> <li>※ AC785をお買い上げの際、箱ラヘルにAC785Sと記載されている場合には、リストからAC785を選択してください。</li> <li> 製品モデル 製品シリアルナンバー  </li> <li> 一選択してください ▼  </li> <li> 一選択してください ▼  </li> <li> 一選択してください ▼  </li> <li> 一選択してください ▼  </li> <li> 一選択してください ▼  </li> <li> …選択してください ▼  </li> <li> …選択してください ▼  </li> <li> …選択してください ▼  </li> <li> …選択してください ▼  </li> <li> …選択してください ▼  </li> <li> …選択してください ▼  </li> <li> …選択してください ▼  </li> </ul> |
| 製品に関しての<br>質問にお答え下さい | 製品ご購入店名 ★<br>購入の決め手 下記よりお選び下さい ▼<br>□ ネットギアより、製品の最新情報を受ける                                                                                                    |
|                      | 登録                                                                                                    |

#### ネットギア製品有償サポート登録手順

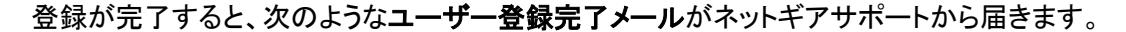

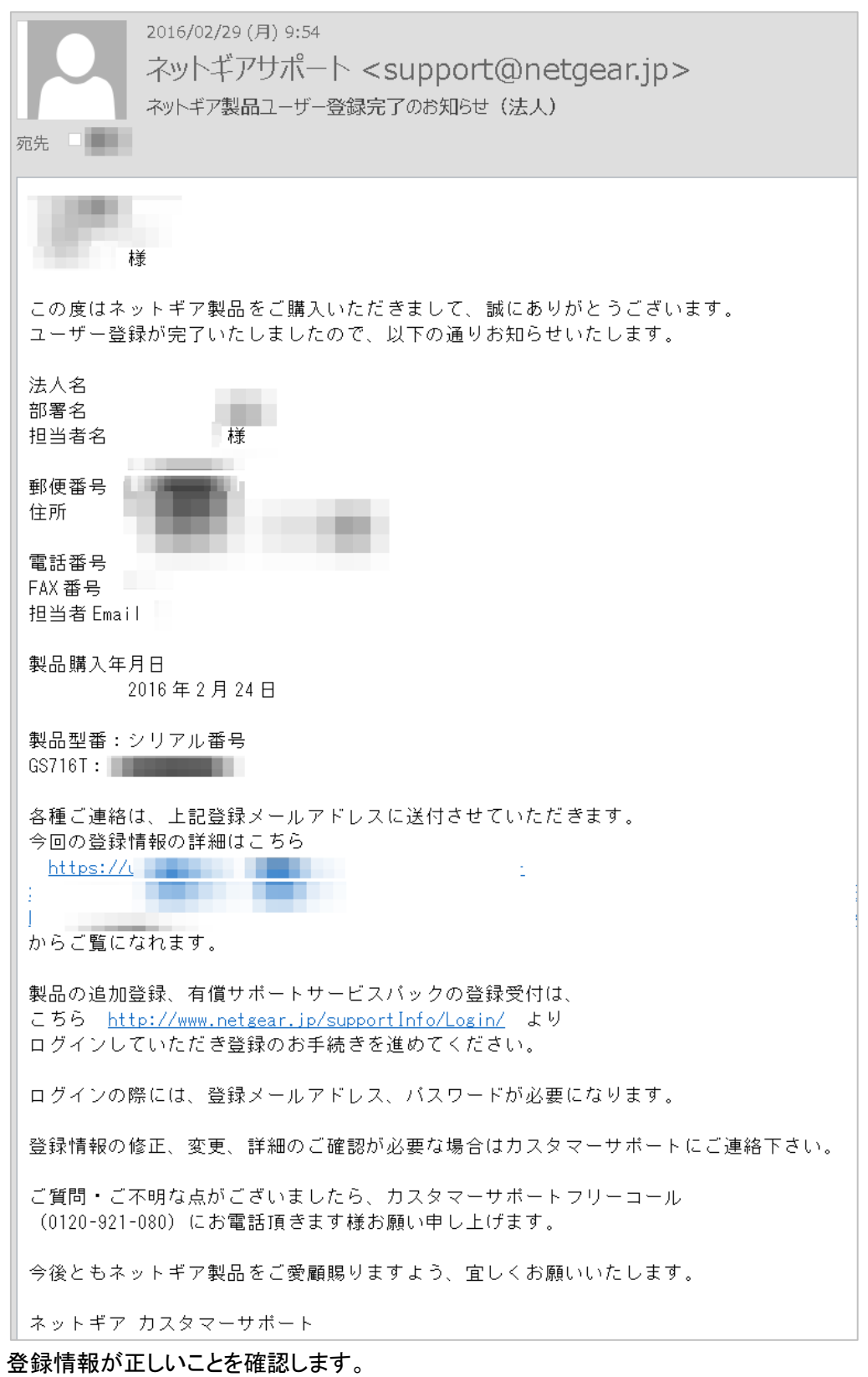

間違いがあった場合は、カスタマーサポートへご連絡ください。 次に**有償サポート登録**を行います。

# 有償サポートライセンスキーの登録

有償サポートライセンスキーを登録していただく事によって有償サポートが有効になります。

有償サポート購入後にネットギアサポートから送信される【重要】NETGEAR 有償サポートのご案内メールを準備しておいてください。

メールの下部に Activation Code としてライセンスキーが記載されています。

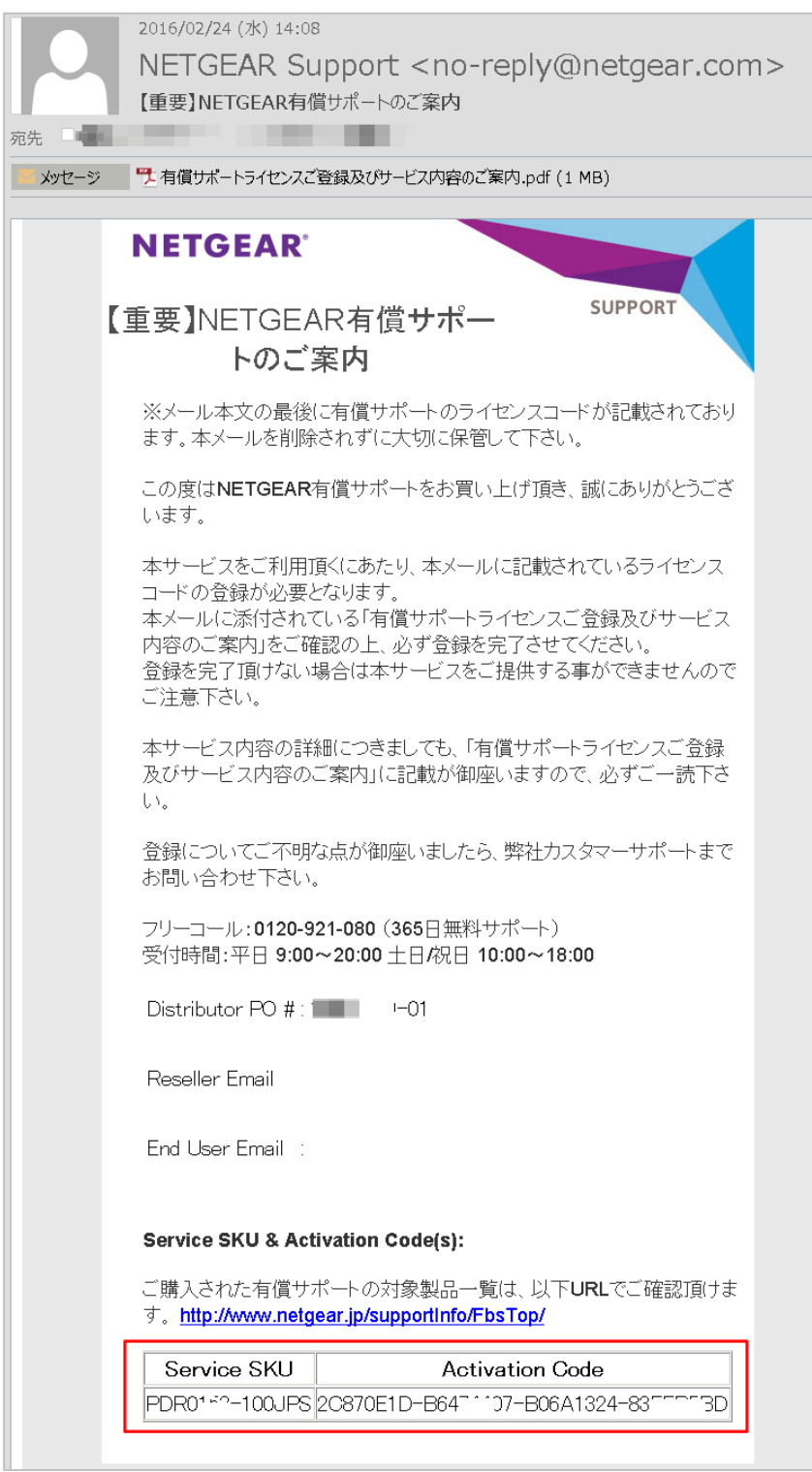

### 1. 登録ページを開く

<u>ネットギアトップページ(http://www.netgear.jp/</u>)の右上の<u>ネットギアサポートセンター</u>リンクをクリックして<u>ネ</u> <u>ットギアサポートページ</u>を表示します。

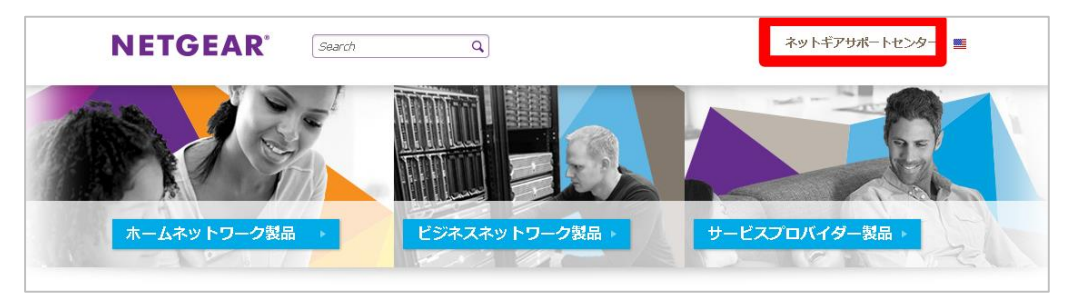

画面右側の<u>有償サポート登録</u>リンクをクリックします。

|                                  |                 |          |         |                   |                            | 1             | ナポートTop |
|----------------------------------|-----------------|----------|---------|-------------------|----------------------------|---------------|---------|
| NETGEAR for ホームネットワーク器           | 品 ビジネスネットワーク製品  | サービスプロバイ | ダー製品    |                   |                            |               | f 📸 💻   |
| NETGEAR                          | Search Q        | 製品       | ソリューション | ታポート              | 販売店                        | 会社情報          | カタログ    |
| Home > サポート >                    |                 |          |         |                   |                            |               |         |
| サポート情報                           |                 |          |         | ש                 | ポート情報                      | Ð             |         |
| 最新サポート情報                         |                 |          |         | サ7<br>法。          | Rートについ<br>J コ ーザー容         | )C<br>S録      |         |
| 最新の公開情報を確認するにはこち                 | 5らをご参照ください      |          |         | 有個                | <u>ペナーン ヨ</u><br>賞サポート登    | 録             |         |
| サポートについて                         |                 | <b></b>  | 0       | 個レ<br>非<br>お<br>問 | 人ユーザー登<br>亥当証明の発<br>問合せはこち | 録<br>新<br>56  |         |
| 器品に関9るお問合せ、サホートを<br>こちらをご参照ください。 | Ê腋に関9ること、裂品保証、D | UA、個人情報に | ついては    | 引は<br>製品          | 問合せに必要<br>品の保証につ           | 駆な情報はこ<br>ついて | 256     |

ログイン画面が表示されるので、登録時に使ったメールアドレスとパスワードでログインします。

|                        |               |             |           |        |         | ログイン |
|------------------------|---------------|-------------|-----------|--------|---------|------|
| NETGEAR for ホームネットワーク家 | 品 ビジネスネットワーク語 | 愛品 サービスプロバイ | ダー製品      |        |         | f 🞳  |
| NETGEAR                | Search        | の、「数型       | ソリューション   | サポート 販 | 売店 会社情報 | カタログ |
| Home > ログイン            |               |             |           |        |         |      |
| ログイン                   |               |             |           |        |         |      |
|                        | メールアドレス       |             | Ť         |        |         |      |
|                        | パスワード         |             | 裄         |        |         |      |
|                        |               | ログイント       |           |        |         |      |
|                        | ※メールアドレスとパスワ  | リードは、ユーザ登録時 | のものをご使用く; | ださい    |         |      |
|                        | バスに           | フードを忘れた方はこち | 56        |        |         |      |

2. 有償サポート登録をする

有償サポート/製品シリアル追加画面が表示されます。 有償サポート登録ボタンをクリックします。

|                                |                    | ログインTop       |
|--------------------------------|--------------------|---------------|
| NETGEAR for ホームネットワーク製品 ビジネスネッ | トワーク製品サービスプロバイダー製品 | f 🚻 💻         |
| NETGEAR'                       | Q. 製品 ソリューション サポート | 販売店 会社情報 カタログ |
| Home > ログインTop                 |                    |               |
| 有償サポート/製品シリアル追加                |                    |               |
|                                | 有償サポート登録           |               |
|                                | 製品シリアル追加           |               |
|                                | ユーザー登録情報更新         |               |
|                                | ログアウト              |               |

登録された機器のリストが表示されます。

ライセンスを登録する機器の新規・追加お申し込みボタンをクリックします。

|          |             |                                    |                                     |                                         |                                  |                             | 有償サ       | ポート登録    |
|----------|-------------|------------------------------------|-------------------------------------|-----------------------------------------|----------------------------------|-----------------------------|-----------|----------|
| NETGEA   | R for ホーム   | ネットワーク製品 ビジス                       | ネスネットワーク製品                          | は サービスプロバイダ                             | 一製品                              |                             |           | f 🛗 🔳    |
| NE       | TGEA        | R <sup>®</sup> Search              | С                                   | 製品                                      | ソリューション                          | サポート 販売店                    | 会社情報      | <u> </u> |
| Home > D | ]グインTop > 有 | 償サポート登録                            |                                     |                                         |                                  |                             |           |          |
| 有償さ      | ポート登        | 録情報                                |                                     |                                         |                                  |                             |           |          |
|          | 製品型番        | 製品シリアルナンバー                         | 製品ご購入日                              | 有償サポートご契約情報                             | 報ご契約                             | お申し込み                       | ご契約の詳細    |          |
|          | GS108PE     | 12345ABCDE                         | 2016-02-24                          | 現在 未契約です                                | 新規・追加                            | 『お申し込み♪                     | 詳細情報 ▶    |          |
|          | 上記以外の夢      | 製品に関する有償サポート<br>大変お手数ですが、製品<br>その名 | ◆をご希望の場合、<br>3シリアル追加ペー<br>後、本画面より、有 | 事前に、「製品名」・<br>ジより、「製品名」・<br>償サポートのご契約をお | 「シリアル番号」<br>「シリアル番号」<br>ら申し込み下さい | をご登録頂く必要だ<br>をご入力ください。<br>。 | ್ ನೆಗಿಕರ. |          |
|          |             |                                    | 有償                                  | ナポート登録TOPに戻る                            |                                  |                             |           |          |

有償サポート登録 お申込画面が表示されます。

|                                              |                  |                  |                       |                 |                   |             |                   |                  |              |              |                 |                 |                 |                |      | DW-Pacak |
|----------------------------------------------|------------------|------------------|-----------------------|-----------------|-------------------|-------------|-------------------|------------------|--------------|--------------|-----------------|-----------------|-----------------|----------------|------|----------|
| NETGEAR for                                  | ホームネッ            | ットワー             | ク製                    | 8   E           | ジネスネッ             | ירסי        | 一ク製品              | サー               | ビス           | プロパ          | (イダー製           | 10              |                 |                |      | f 👛 💻    |
| NETG                                         | EAR              | £.               | 3                     | Search          |                   |             | Q,                |                  |              | 製品           | -בעע            | ・ション            | サポート            | 販売店            | 会社情報 | カタログ     |
| Home > ログイ                                   | ′⊃Top > ≹        | 有償 <del>リポ</del> | 15                    | 25              |                   |             |                   |                  |              |              |                 |                 |                 |                |      |          |
|                                              |                  |                  |                       |                 |                   |             |                   |                  |              |              |                 |                 |                 |                |      |          |
| 有償サポー                                        | -ト登録             | すわす              | aU;                   | 込み回             | 面                 |             |                   |                  |              |              | _               |                 |                 |                |      |          |
| <ul> <li>・本サービスパ</li> <li>・本サービスの</li> </ul> | (ツクは製造)開始時期(     | 治購人役<br>士 一剴品    | と、原り<br>して購           | 則として<br>入日から    | 30日以内<br>いたわま     | 9(こ豊<br>す.  | 録して頂              | く必要              | かあ           | ります          |                 |                 |                 |                |      |          |
| <ul> <li>・設定ファイル</li> </ul>                  | はお客様に            | こて事前             | iczi                  | 用意下さ            | ι.                |             |                   |                  |              |              |                 |                 |                 |                |      |          |
|                                              |                  |                  |                       |                 |                   |             |                   |                  |              |              |                 |                 |                 |                |      |          |
| 製品の詳細                                        | 情報               |                  |                       |                 |                   |             |                   |                  |              |              |                 |                 |                 |                |      |          |
| 製品型番                                         | GS10             | 8PE              |                       |                 |                   |             |                   |                  |              |              |                 |                 |                 |                |      |          |
| シリアルナンバ                                      | (- 1234          | 5ABCD            | E                     |                 |                   |             |                   |                  |              |              |                 |                 |                 |                |      |          |
|                                              | 製品購入             | ,EI              |                       |                 | 2016 年            | 02月         | 24日               |                  |              |              |                 |                 |                 |                |      |          |
| ファー                                          | ームウェアル           | バージョ             | 2                     |                 |                   |             |                   |                  |              |              |                 |                 |                 |                |      |          |
| 付属                                           | モジューノ            | ル情報 1            | 1                     |                 | 製品型番              | jĝ          | 選択してく)            | ださいー             |              | •            | シリアルォ           | トンバー            |                 |                |      |          |
|                                              |                  |                  |                       |                 | 製品型番              |             | 異択してくう            | ださいー             |              | •            | 」<br>シリアルオ      | トンバー            |                 |                |      |          |
| 付庭                                           | モジューノ            | ル情報 2            | ł                     |                 |                   |             |                   |                  |              |              |                 | 271             |                 |                |      |          |
| 付属                                           | モジューノ            | ル情報 3            | 3                     |                 | 製品型番              |             | 羅択してく;            | だれいー             |              | •            | シリアルコ           | トンバー            |                 |                |      |          |
|                                              |                  |                  |                       |                 | 一日日本              | _ \s        | 모:[p:/-           |                  |              |              |                 | Esur            |                 |                |      |          |
| 付庭                                           | モジューノ            | レ情報 4            | ŧ.                    |                 |                   | 12          | ano (N            |                  |              |              |                 | - 211-          |                 |                |      |          |
| 付厚                                           | モジュー             | ル情報 5            | 5                     |                 | 製品型番              | jā          | 器択してく;            | たおいー             |              | •            | シリアルテ           | トンバー            |                 |                |      |          |
|                                              |                  |                  |                       |                 |                   |             | P4D 1/            | action of        |              |              | 2077            | Esur            |                 |                |      |          |
| 付雇                                           | モジューノ            | レ情報 6            | 5                     |                 | #00¥#             | i           | ainして()           | -:al)            |              | <u>.</u>     |                 | 21(-            |                 |                |      |          |
| 付回                                           | キジューノ            | 川水志報のフ           | ,                     |                 | 製品型番              | ;3          | 選択してく;            | たおいー             |              | •            | シリアルテ           | トンバー            |                 |                |      |          |
|                                              |                  |                  |                       |                 |                   |             |                   |                  |              |              |                 | 15.10           |                 |                |      |          |
| 付展                                           | 託ジューノ            | レ情報 8            | \$                    |                 | 2012 B            | <u>1</u> 2  |                   | 630-             |              | <u> </u>     | ]               | -2//-           |                 |                |      |          |
|                                              |                  |                  |                       |                 |                   |             |                   |                  |              |              |                 |                 |                 |                |      |          |
| 製品設置場所                                       | 所の情報             | ł                |                       |                 |                   |             |                   |                  |              |              |                 |                 |                 |                |      |          |
|                                              | 会社名              | i i              |                       |                 |                   |             |                   |                  |              |              |                 |                 |                 | *              |      |          |
|                                              | 部署名              | 1                |                       |                 |                   |             |                   |                  |              |              |                 |                 |                 |                |      |          |
|                                              | ご担当者             | 洛                |                       |                 |                   |             |                   |                  |              |              | *               |                 |                 |                |      |          |
|                                              | 電話番              | <b>B</b>         |                       |                 | (<br>ハイフン         | なしの         | 例:033             | 23719            | 71)          |              | *               |                 |                 |                |      |          |
|                                              | EAV#             | _                |                       |                 |                   |             |                   |                  | -            |              |                 |                 |                 |                |      |          |
|                                              | ТАЛД             | 2                |                       |                 | ハイフン              | なし(         | 例:033             | 23719            | 72)          |              |                 |                 |                 |                |      |          |
|                                              | Emailアド          | レス               |                       |                 |                   |             |                   |                  |              |              |                 |                 |                 | *              |      |          |
|                                              | 郵便番              | 弓                |                       |                 | L<br>ハイフン         | あり(         | 例:102             | -0081)           |              |              |                 |                 |                 |                |      |          |
|                                              | みず               |                  |                       |                 |                   |             |                   |                  |              |              |                 |                 |                 |                | *    |          |
|                                              | 1±171            |                  |                       |                 |                   |             |                   |                  |              |              |                 |                 |                 |                |      |          |
|                                              |                  |                  |                       |                 |                   |             |                   |                  |              |              |                 |                 |                 |                |      |          |
| サポートター                                       | イプ・ラ             | イセン              | バー                    | キーの             | ご入力               |             |                   |                  |              |              |                 |                 |                 |                |      |          |
| 有償サポートタ                                      | イプ               |                  |                       |                 |                   |             |                   |                  |              |              |                 |                 |                 |                |      |          |
|                                              |                  | © PM             | PNDS                  | 51-1003         | PS(オンサ            | H           | 翌日 5年-            | アンマ              | ネー           | ジプラ          | ス/スマ            | - ŀ/ L2         | マネージス           | イッチ)           |      |          |
|                                              |                  | © PM             | P4H5                  | 1-1003F         | 'S(オンサ<br>PS (オンオ | ッイト4<br>サイト | +時間 5年<br>、翌日- Pr | ーアント<br>oSafe P  | 7ネー<br>Nus : | -ジブ:<br>/ ユマ | ラス / スマ         | ?ート/ L<br>マネー≈2 | 2マネージフ<br>マイッチ) | スイツチ)<br>\     |      |          |
| terrande h                                   | n 1 de           | O PM             | P4H1                  | 1-100JF         | PS (オン!           | サイト         | 4時間- P            | roSafe           | Plus         | 125          | マート / ビ         | 277-3           | ジスイッチ)          |                |      |          |
| 有損サポート                                       | 917*             | O PRF            | RND1                  | 1-1003          | vs (クイ            | ックラ         | デリバリ-             | -翌日-             | 一部           | の製品          | を除く)            |                 |                 |                |      |          |
|                                              |                  | 0 PRF            | R2H1                  | 1-100JF         | 'S(クイ:<br>-1001PS | ックデ<br>(オン  | ジバリ<br>ノサイト翌      | 2時間 -<br>1日- Pro | 一部<br>Safe   | の製品<br>Plus  | 品を除く)<br>/ スマート | \$/177          | ネージフィ           | ッチ)            |      |          |
|                                              |                  | 06年              |                       | MP4H61          | -1003PS           | (オン         | サイト48             | 時間- Pr           | oSaf         | e Plus       | 5/スマー           | ト/L23           | マネージスイ          | /ッチ)           |      |          |
| ※有償サポート                                      | は2013年           | 8月1日             | より新                   | 新しい型            | 番に変更              | ana         | ました。              |                  |              |              |                 |                 |                 |                |      |          |
| 以前の有償サ                                       | ポートをこ            | ご購入さ             | nta                   | お客様は            | 、弊社力              | 29          | マーサポ              | - 1-122          | "連續          | 割頂き          | 登録の手            | 続きをし            | てください           | \ <sub>e</sub> |      |          |
| 有頃サボートの<br>※有償サポート                           | ッライセンス<br>、ご購入時( | <チーを<br>こ配信さ     | :、#1<br>:れる           | 戸央   変文<br>Eメール | .ヂ(天文雪<br>に記載され   | ≆)でこ<br>れてい | ニ人刀く;<br>Nる"Activ | とざい。<br>vation ( | Code         | ="を入         | 力します            | •               |                 |                |      |          |
| (例:XXXXXXX                                   | ××-×××××         | xxx-x            | XXXX                  | XXX-XX          | 000000            | ()          |                   |                  |              |              |                 | _               |                 |                |      |          |
| ご契約期間                                        |                  |                  | 有                     | 「伯サポ            | -1-5-11           | センス         | くシリフ              | PILAT            | 1            |              |                 |                 |                 |                |      |          |
| 1年日                                          |                  |                  | )-(                   |                 |                   | - [         |                   |                  | - (          |              |                 | )               |                 |                |      |          |
| тн                                           |                  |                  | )-(                   |                 |                   | - [         |                   |                  | - (          |              |                 | )               |                 |                |      |          |
| 2年目                                          |                  |                  | ) - (                 |                 |                   | - [         |                   |                  | - [          |              |                 | )               |                 |                |      |          |
| 2年目<br>3年目                                   |                  |                  | 1-1                   |                 |                   | - ٢         |                   | _                | - [          |              |                 | ]               |                 |                |      |          |
| 2年目<br>3年目<br>4年目                            |                  |                  |                       |                 |                   | _           |                   |                  |              |              |                 | -               |                 |                |      |          |
| 2年日<br>3年日<br>4年日<br>5年日                     |                  |                  | י נ<br>ו – נ          |                 | _                 | - Г         |                   |                  | - ſ          |              |                 |                 |                 |                |      |          |
| 2年目       3年目       4年目       5年目       6年月  |                  |                  | ) - (<br>)- (<br>)- ( |                 |                   | - C         |                   |                  | - (<br>- r   |              |                 | )               |                 |                |      |          |
| 2年目       3年目       4年目       5年目       6年目  |                  |                  | ) - (<br>) - (        |                 |                   | - [         |                   |                  | - (          |              |                 | )<br>]          |                 |                |      |          |

3. ライセンス情報を入力する

有償サポート登録 お申し込み画面は以下の様になります。以下の項目について入力をします。

- 製品の詳細情報
- <u>製品設置場所の情報</u>
- サポートタイプ・ライセンスキーの入力
- 4. 製品の詳細情報を入力する

登録する製品情報(製品型番、シリアルナンバー、製品購入日)を確認します。 ファームウェアを持つ製品については、ファームウェアバージョンを記入します。 付属モジュール情報については、スイッチと共に使用する SFP/SFP+モジュール、電源モジュール等情報 を記入します。

| 製品の詳細情報                                                    |                                  |
|------------------------------------------------------------|----------------------------------|
| 製品型番         GS108PE           シリアルナンバー         12345ABCDE |                                  |
| 製品購入日                                                      | 2016年02月24日                      |
| ファームウェアバージョン                                               |                                  |
| 付属モジュール情報 1                                                | 製品型番 選択してください - ・ ・ ・ ・ シリアルナンバー |
| 付属モジュール情報 2                                                | 製品型番 ( 選択してください- ・) シリアルナンパー     |
| 付属モジュール情報 3                                                | 製品型番 (                           |
| 付属モジュール情報 4                                                | 製品型番 選択してください- ・ シリアルナンバー        |
| 付属モジュール情報 5                                                | 製品型番 (-)選択してください- ・) シリアルナンバー    |
| 付属モジュール情報 6                                                | 製品型番 (-)選択してください                 |
| 付属モジュール情報 7                                                | 製品型番 (-)選択してください- ・) シリアルナンバー    |
| 付属モジュール情報 8                                                | 製品型番 (一選択してくたさい・・) シリアルナンバー      |

### 5. 製品設置場所の情報を記入します。(\*欄は入力必須です)

| 会社名       | *                                      |
|-----------|----------------------------------------|
|           |                                        |
| 部署名       |                                        |
| ご担当者名     | *                                      |
| 電話番号      | /// ・ // ・ // ・ // ・ // ・ // ・ // ・ // |
| FAX番号     | //イフンなし(例: 0332371972)                 |
| Emailアドレス | *                                      |
| 郵便番号      | 「                                      |
| 住所        | *                                      |

6. サポートタイプ・ライセンスキーを入力します。

有償サポートタイプ欄のラジオボタンで購入したタイプを選択します。購入した機器により表示されるタイプ は異なります。

有償サポートライセンスのシリアルを入力します。

選択した有償サポートタイプによってシリアルの入力欄が変更されます。

ライセンスキーは【重要】NETGEAR 有償サポートのご案内メールに記載されています。

| Service SKU & Act                                   | ivation Code(s):                                       |
|-----------------------------------------------------|--------------------------------------------------------|
| ご購入された有償サ <sup>5</sup><br>す。 <u>http://www.netg</u> | ポートの対象製品一覧は、以下URLでご確認頂けま<br>ear.jp/supportInfo/FbsTop/ |
|                                                     |                                                        |
| Service SKU                                         | Activation Code                                        |

有償サポートタイプの選択、ライセンスキーを入力後、**ご確認画面へ**ボタンをクリックし、最終確認をして登録が終了します。

| <ul> <li>PMPND51-100JPS(オンサイト翌日 5年- アンマネージプラス / スマート/ L2マネージスイッチ)</li> <li>PMP4H51-100JPS(オンサイト4時闇 5年- アンマネージプラス / スマート / L2マネージスイッチ)</li> <li>PMPND11-100JPS(オンサイト4時闇 - ProSafe Plus / スマート / L2マネージスイッチ))</li> <li>PMP4H11-100JPS(オンサイト4時間 - ProSafe Plus / スマート / L2マネージスイッチ)</li> <li>PMRND11-100JPS(オンサイト4時間 - ProSafe Plus / スマート / L2マネージスイッチ)</li> <li>PRRND11-100JPS(クイックデリ/(リー翌日 - 邮の製品を除く)</li> <li>PRR2H11-100JPS(オンサイト4時間 - ProSafe Plus / スマート / L2マネージスイッチ)</li> <li>6年目 PMPND61-100JPS(オンサイト4時間 - ProSafe Plus / スマート / L2マネージスイッチ)</li> <li>6年目 PMP4H61-100JPS(オンサイト4時間 - ProSafe Plus / スマート / L2マネージスイッチ)</li> <li>6年目 PMP4H61-100JPS(オンサイト4時間 - ProSafe Plus / スマート / L2マネージスイッチ)</li> <li>11日より新しい型番に変更されました。</li> <li>購入されたお客様は、弊社カスタマーサポートにご連絡頂き登録の手続きをしてください。</li> <li>kーを、半角英数文字(大文字)でご入力ください。</li> <li>配信されるEメールに記載されている"Activation Code"を入力します。</li> <li>XX-XXXXXXX-XXXXXXX</li> <li><b>有倍サポートライセンス シリアル入力</b></li> </ul> |
|----------------------------------------------------------------------------------------------------|
| 月1日より新しい型番に変更されました。<br>購入されたお客様は、弊社カスタマーサポートにご連絡頂き登録の手続きをしてください。<br>キーを、半角英数文字(大文字)でご入力ください。<br>記信されるEメールに記載されている"Activation Code"を入力します。<br>XX-XXXXXXXX-XXXXXXXX)<br>有倍サポートライセンス シリアル入力                                                                                                    |
| ☆入されにお客様は、弊在ガスタマーサホートにご連絡供き宣詠の手続きをしてくたさい。<br>キーを、半角英数文字(大文字)でご入力ください。<br>配信されるEメールに記載されている"Activation Code"を入力します。<br>XX-XXXXXXXXXXXXXXXXXXXXXXXXXXXXXXXXXX                                                                                                    |
|                                                                                                    |
|                                                                                                    |
|                                                                                                    |
|                                                                                                    |
|                                                                                                    |
|                                                                                                    |
|                                                                                                    |
|                                                                                                    |

直ちにネットギア有償サポート登録受付のお知らせのメールが届きます。

しばらくしますと、以下のようなネットギア有償サポート登録完了のお知らせのメールが届きます。

| ネットギア有償サポート登録完了のお知らせ                                                                    |
|-----------------------------------------------------------------------------------------|
|                                                                                         |
| この度は「有償サポートサービスバック」をご購入いただき<br>誠にありがとうございます。<br>登録が以下のように完了いたしましたのでお知らせ致します。            |
| ■製品型番:<br>■シリアルナンバー:<br>■有償サポートサービス型番: PRRND11-100JPS (クイックデリバリー翌日- 一部の製品を除く)<br>■契約期間: |
| 設置先情報                                                                                   |
| ■設置先TEL:                                                                                |
| 万が一の障害発生時には、以下の有償サポート専用フリーコールに<br>ご連絡をいただきますようお願い申し上げます。                                |

ネットギア有償サポート登録は完了です。